## Layertransparenz schalten

Mit der rechten Maustaste die Layer Properties (Properties...) öffnen.

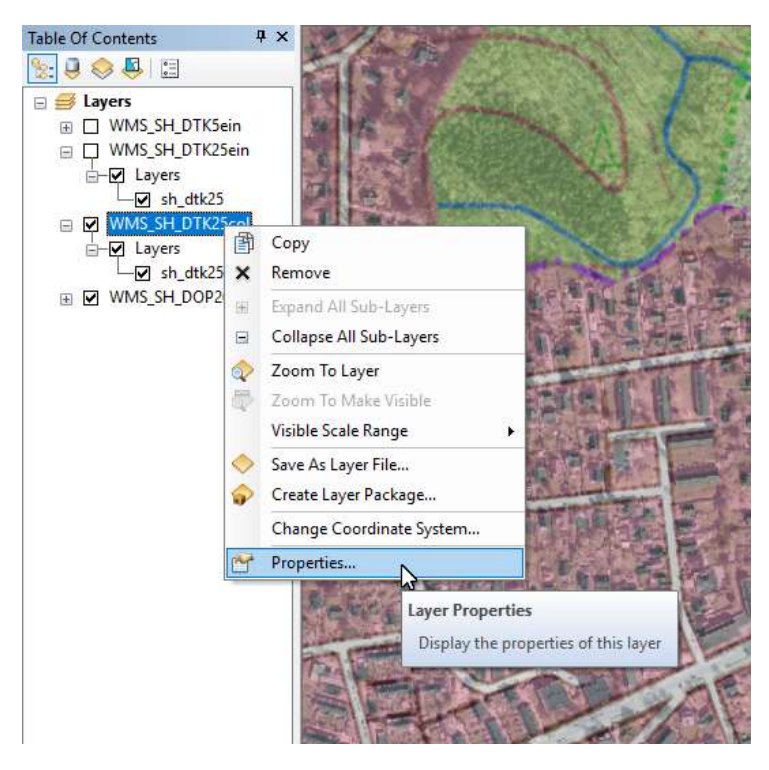

In dem Karteikartenreiter Advanced die Transparenz für den Layer einstellen:

| Background                                                        |                     |  |
|-------------------------------------------------------------------|---------------------|--|
| Choose the background color fo                                    | or the layer:       |  |
| Transparent Color                                                 |                     |  |
| Make the background color                                         | transparent         |  |
| ○ None                                                            |                     |  |
| Laver Transparency                                                |                     |  |
| Make the entire layer transpare                                   | ent by this amount: |  |
|                                                                   | 60 🗘 %              |  |
|                                                                   |                     |  |
| Layer Image Format                                                |                     |  |
| Layer Image Format<br>Select image format available fr            | rom server          |  |
| Layer Image Format<br>Select image format available fr<br>PNG24   | rom server          |  |
| Layer Image Format<br>Select image format available fr<br>PNG24 ~ | rom server          |  |

Auf Übernehmen klicken und den Dialog mit OK beenden.

Beispiel: DTK25-WMS mit 60% Transparenz über dem DOP20-WMS

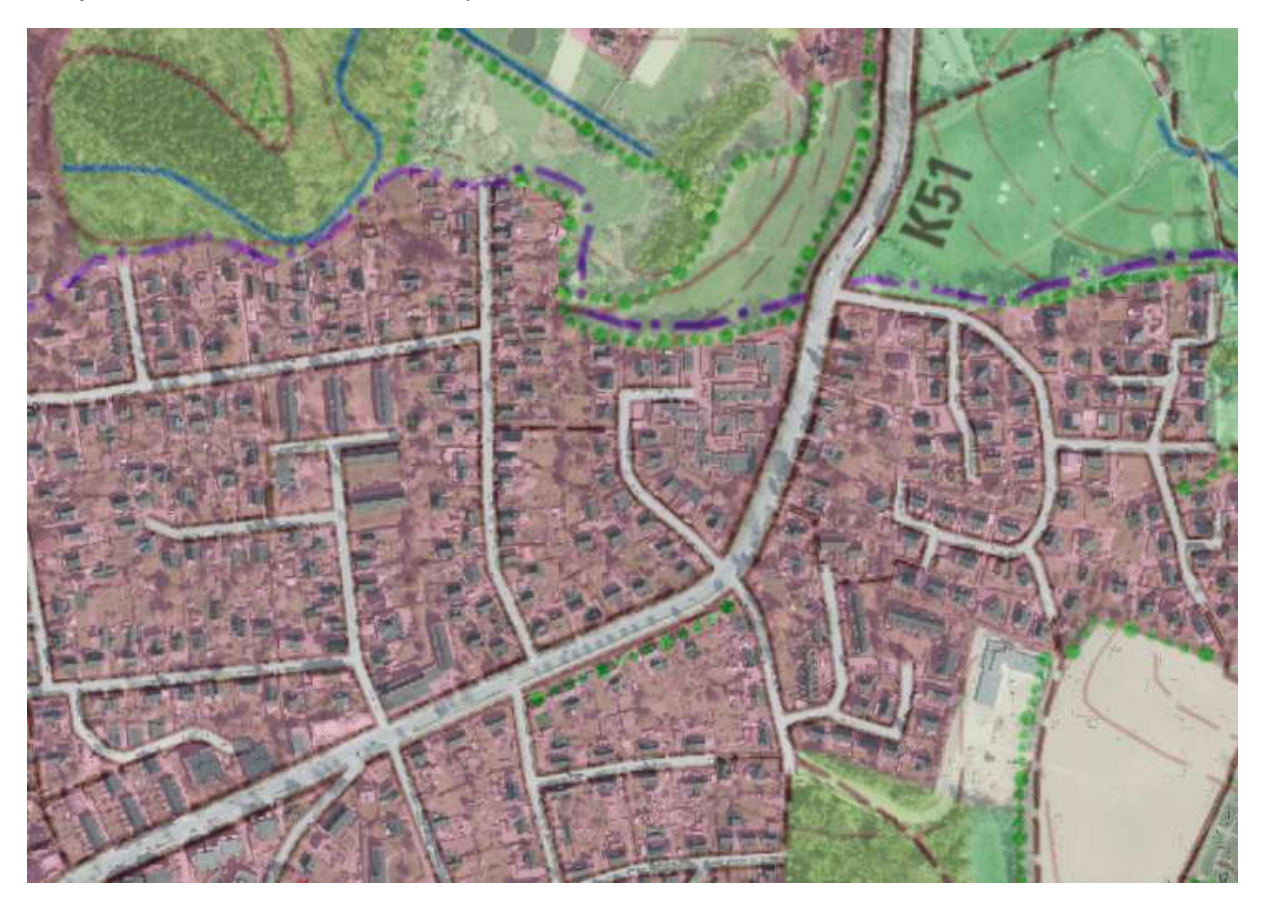

## Farbe im Dienst transparent schalten

Mit der rechten Maustaste die Layer Properties (Properties...) öffnen.

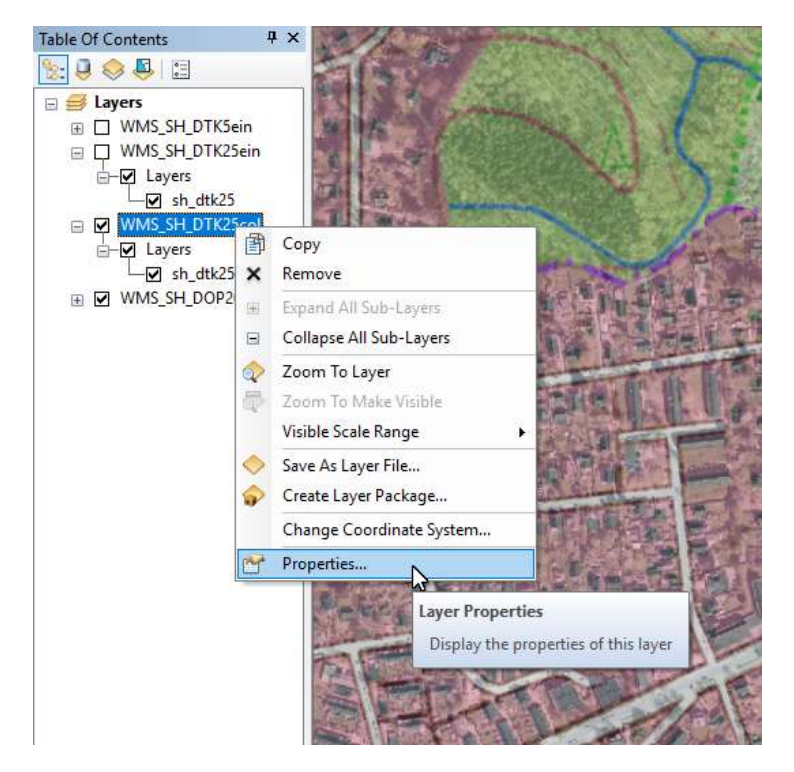

In dem Karteikartenreiter Advanced die Hintergrundfarbe auswählen (Choose the background color for the layer), welche transparent geschaltet werden soll:

| eneral<br>Backo | Source     | Layers   | Advanced       | Parameters |          |   |  |  |  |
|-----------------|------------|----------|----------------|------------|----------|---|--|--|--|
| Cho             | ose the ba | ackaroun | d color for th | e laver:   |          |   |  |  |  |
|                 |            | ] Ç      |                |            |          |   |  |  |  |
| Trans           |            | 1        | No Color       |            |          |   |  |  |  |
| ۲               |            |          |                |            |          |   |  |  |  |
| 0               |            |          |                |            |          |   |  |  |  |
|                 |            |          |                |            | <u> </u> |   |  |  |  |
| -Layer<br>Mal   |            |          |                |            |          |   |  |  |  |
| 1 Car           |            |          |                |            | Ľ.       |   |  |  |  |
|                 |            |          |                |            | F        | % |  |  |  |
| Layer           |            |          |                |            | -        |   |  |  |  |
| Sele            |            |          |                |            |          |   |  |  |  |
|                 |            |          | e Colors       |            |          |   |  |  |  |
|                 |            |          |                |            |          |   |  |  |  |
|                 |            |          |                |            |          |   |  |  |  |

Um die weiße Hintergrundfarbe z.B. in dem DTK5-WMS transparent zu schalten, muss weiß eingestellt werden, dafür auf *More Colors…* klicken und die RGB-Werte alle 255 setzen:

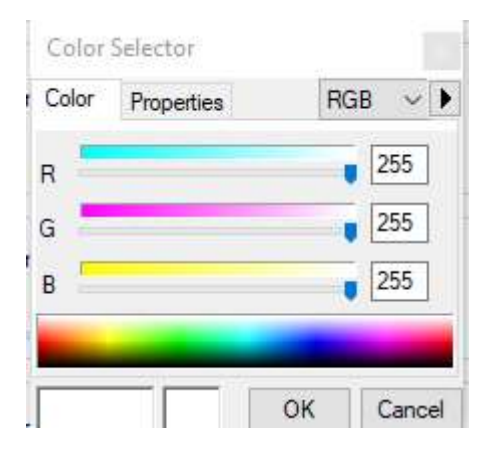

Bei Transparent Color muss Make the background color transparent ausgewählt werden:

Layer Properties

| General Source Layers Advanced Parameters                               |                         |
|-------------------------------------------------------------------------|-------------------------|
| Background                                                              |                         |
| Choose the background color for the layer:                              |                         |
|                                                                         |                         |
| - Transparent Color                                                     |                         |
| Make the background color transparent                                   |                         |
| ○ None                                                                  |                         |
|                                                                         |                         |
| Layer Transparency<br>Make the entire layer transparent by this amount: |                         |
|                                                                         |                         |
|                                                                         |                         |
| Layer Image Format                                                      |                         |
| Select image format available from server                               |                         |
| PNG24 V                                                                 |                         |
|                                                                         |                         |
|                                                                         |                         |
|                                                                         |                         |
|                                                                         | OK Abbrechen Übernehmen |

Auf Übernehmen klicken und den Dialog mit OK beenden.

Beispiel: DTK5-WMS (weiß transparent) über dem DOP20-WMS

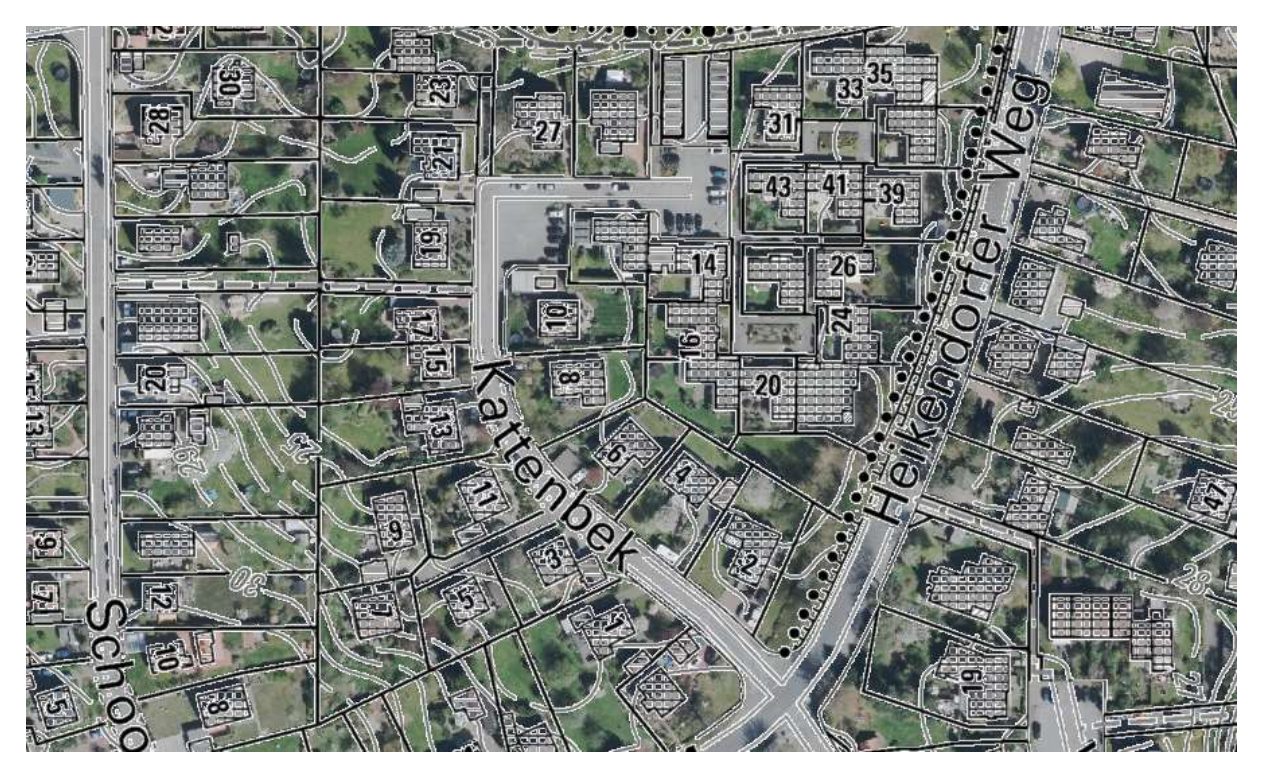

 $\times$